#### How to Set Up a FOXG1 Research Foundation Fundraising Team:

### Go to <a href="https://foxg1research.org/">https://foxg1research.org/</a>

Click on "Race to a Cure Teams" in the upper right corner of the screen.

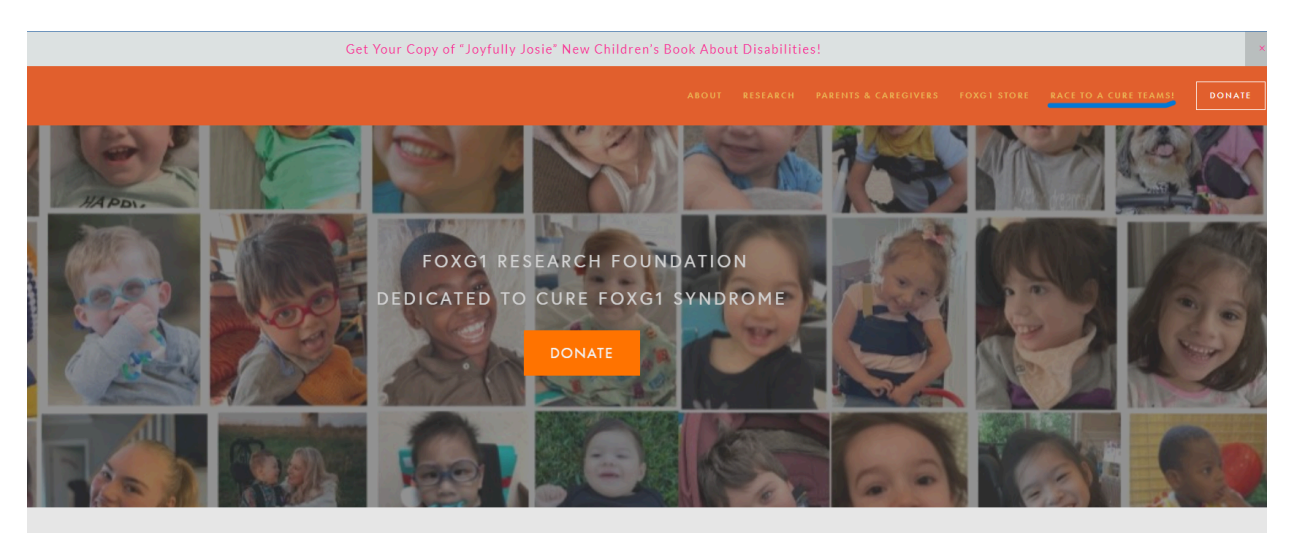

Then Click on the Button: "Create a FOXG1 Fundraising Team" Here

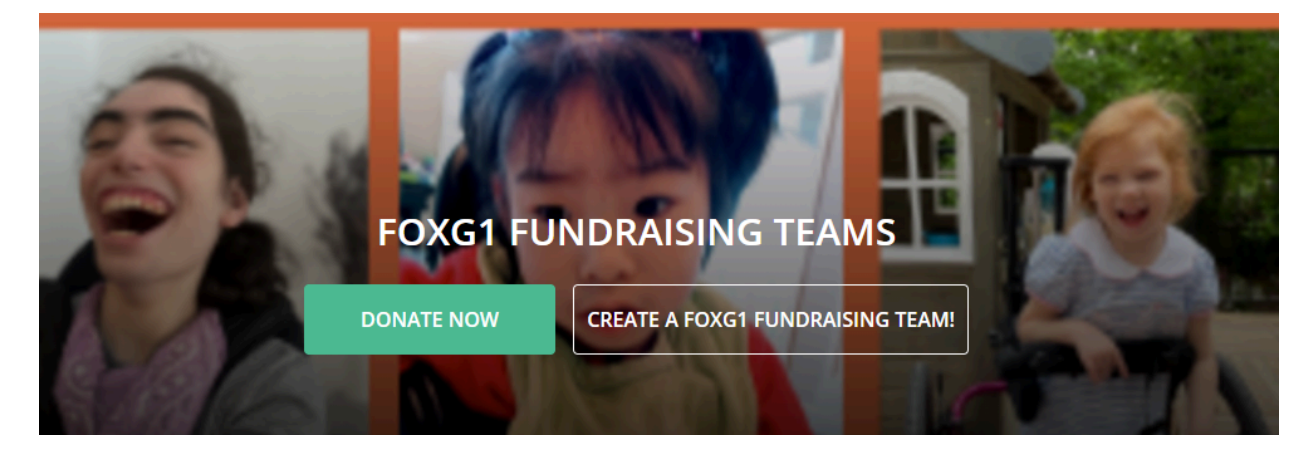

Create an account ( or click sign in below the account box, if you already have an account):

| Empil                                          |                                         |
|------------------------------------------------|-----------------------------------------|
| Email                                          |                                         |
|                                                |                                         |
| First Name                                     |                                         |
|                                                |                                         |
| Last Name                                      |                                         |
|                                                |                                         |
| Password                                       |                                         |
|                                                |                                         |
| Confirm Password                               |                                         |
|                                                |                                         |
| By checking this box<br>Terms of Use and Priva | x, I agree to the Kindful<br>acy Policy |
| I'm not a robot                                | reCAPTCHA<br>Privacy - Tarma            |
| S                                              | ubmit                                   |

## Then Click Submit.

A small box will come up, and click Continue:

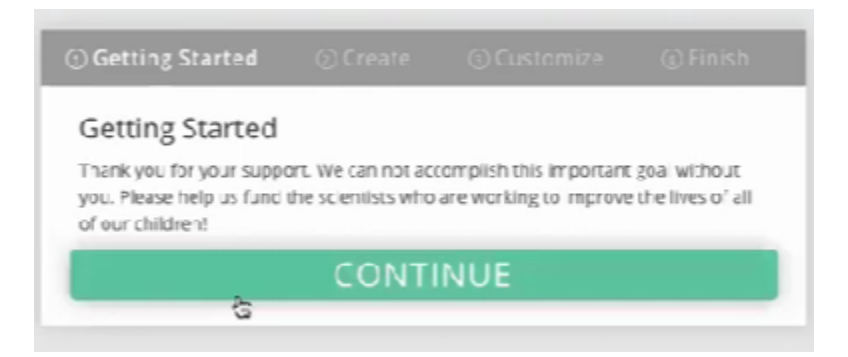

Then, using the resources you have developed while working in the Peer to Peer Toolkit, fill out the following fields:

| ① Getting Started          | ② Create                         | ③ Customize         | ④ Finish         |
|----------------------------|----------------------------------|---------------------|------------------|
| Create your FOX            | XG1 Fundrai<br>your foxg1 fundra | sing Team           | ed on your page. |
| FOXG1 FUNDRAISING TEAM FU  | INDRAISING GOAL                  |                     |                  |
|                            | \$ FOXG1 F                       | und                 |                  |
| * FOXG1 FUNDRAISING TEAM   | NAME                             |                     |                  |
| Choose a Name              |                                  |                     |                  |
| WRITE A SHORT MISSION STAT | EMENT FOR YOUR FOX               | G1 FUNDRAISING TEAM |                  |
| Mission statement g        | oes here.                        |                     |                  |
|                            |                                  |                     |                  |
|                            |                                  |                     | 11               |
| ADD A DETAILED DESCRIPTION | I OF YOUR FOXG1 FUND             | DRAISING TEAM       |                  |
| Description goes her       | e.                               |                     |                  |
|                            |                                  |                     |                  |
|                            |                                  |                     |                  |
|                            |                                  |                     | 4                |
|                            |                                  |                     |                  |
| EVENT AT (DEFAULTS TO CAUS | E EVENT AT DATE IF LEF           | T BLANK)            |                  |
|                            |                                  |                     |                  |
|                            |                                  |                     |                  |
| CRE                        | ATE AND                          | CONTINUE            |                  |

Then Choose your Theme Color...

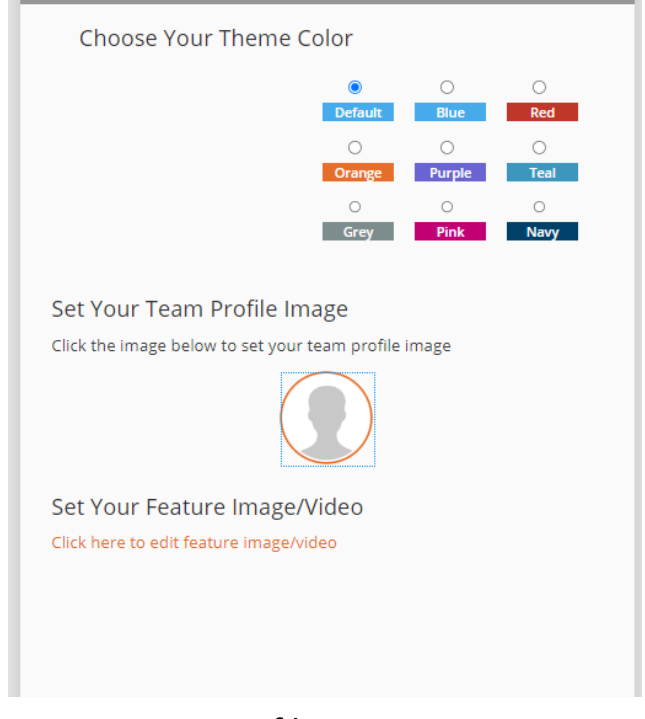

# Profile Image:

| <b>Upload your Profile Picture (drag image file or click below)</b><br>Accepted Formats: *.jpeg, *.png, *.gif.<br>Max file size: 500kb. |
|----------------------------------------------------------------------------------------------------|
| ► Drop files to upload                                                                                                    |
| Done                                                                                                    |

Click "Done."

# and Set your Featured Video and Images:

| Manage Media  |                 |               |      |
|---------------|-----------------|---------------|------|
| Link to image | Link to YouTube | Link to Vimeo |      |
| Upload image  |                 |               |      |
| IMAGE URL     |                 |               |      |
|               |                 |               |      |
|               |                 |               |      |
|               |                 | Cance         | Save |

Then Click "Save".

#### Click View your Page:

| ① Getting Starred                                               | (;) Create                                      | <li>(3) Eustomize</li>                    | () Finish  |
|-----------------------------------------------------------------|-------------------------------------------------|-------------------------------------------|------------|
| Increase Your In<br>Invite your friends,<br>your foxg1 fundrais | mpact<br>family, and commu<br>ing team and help | inity to donate to<br>you meet your goalt |            |
| <b>y</b>                                                        | TWEET                                           | SHARE                                     |            |
|                                                                 | VIEW YOU                                        | R PAGE >                                  |            |
| Want others to be a p<br>functraise?                            | art of your foxg                                | 1 fundraising team t                      | o help you |
|                                                                 | INVITE                                          | WOW                                       |            |

You can make any changes when you view the Campaign you have just created!